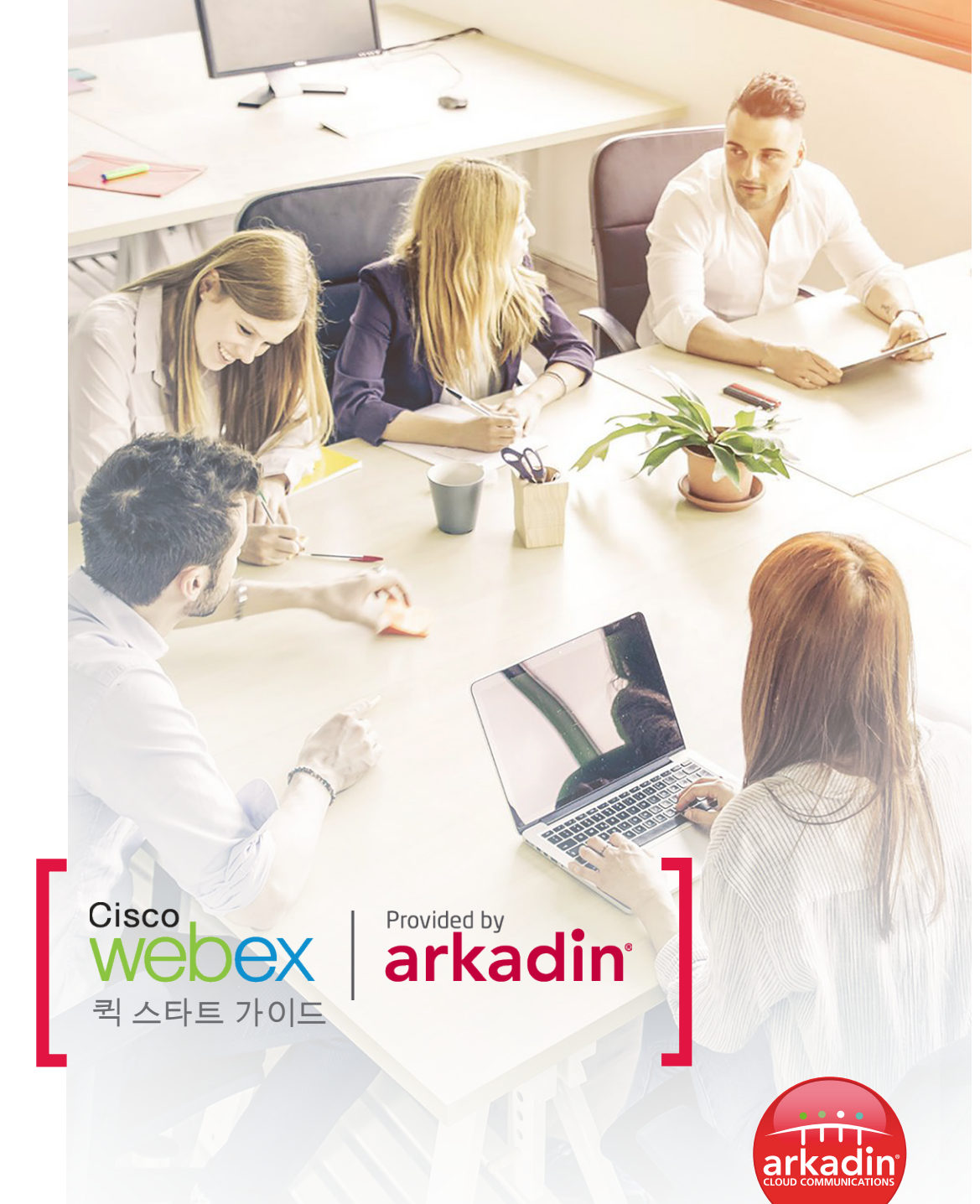

# <sup>퀵 스타트 가이드</sup> Cisco WebEx 미팅

이 가이드에서는 간단한 몇 가지 단계를 거쳐 손쉽게 미팅을 시작하고 준비 및 관리할 수 있는 방법을 소개해 드립니다. Arkadin이 제공하는 Cisco WebEx에서는 미팅 기능을 최대한 활용할 수 있는 완벽한 협업 기능 패키지를 제공합니다.

# 컨퍼런스 시작 및 일정 계획

WebEx에서는 개인 미팅룸에서 컨퍼런스를 시작할 수 있습니다. 개인 미팅룸은 언제든지 이용 가능한 가상 미팅 공간으로, 귀하가 지정한 전용 URL을 통해 접근할 수 있습니다. 스케줄러에서 제공하는 컨퍼런스에 관한 고유한 상세 정보를 사용하여 «원-클릭» 회의를 시작할 수도 있습니다. 두 가지 경우 모두, 컨퍼런스를 시작하고 계획하는데 있어 세 가지 옵션을 사용할 수 있습니다.

## 옵션 1: WebEx 생산성 도구 사용

- «Start Meeting»(미팅 시작) (1)을 클릭하여 개인 미팅룸으로 입장하거나, «Start»(시작) (2)을 클릭하여 예정되어 있는 미팅에 참여합니다.

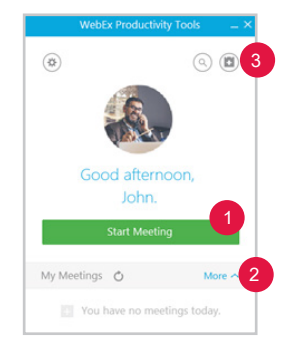

- «Schedule»(스케줄) 아이콘(3)을 클릭하여 컨퍼런스 상세 정보가 미리 입력되어 있는 이메일 초대장을 확인합니다.

협업 포털(지원/다운로드 섹션)에서 WebEx 생산성 도구를 다운로드합니다. 사내 PC에서 다운로드가 승인되지 않는경우, 사내 IT 관리자에게 문의하십시오.

## 옵션 2: Outlook 도구 모음 사용

- Outlook 도구 모음에서 바로 «Meet Now»(지금 미팅 진행)을 클릭하거나, 캘린더 초대장에서 «Join WebEx meeting»(WebEx 미팅 참여)를 클릭하여 미팅에 참여합니다.

| 9     | +         |
|-------|-----------|
| Meet  | Schedule  |
| Now   | Meeting * |
| WebEx |           |

- Outlook 캘린더 도구 모음에서 «Schedule Meeting»( 미팅 일정 계획)을 클릭하여 회의 초대장을 생성합니다.

WebEx 컨퍼런스 정보는 참석자들에게 메시지를 보낼 때 함께 추가됩니다.

## 옵션 3: WebEx 협업 포털 사용

- WebEx 협업 포털에서, «Start Meeting»(회의 시작)을 클릭하여 컨퍼런스에 참여합니다.
- 회의 일정을 미리 설정하려면, «Meeting Center»(미팅 센터) 탭으로 이동하여 왼쪽 네비게이션 바에서 «Host a Meeting»(미팅 개최)로 이동합니다.

an NTT Communications Compar

# 오디오 컨퍼런스 참여

웹 컨퍼런스에 로그인하면 팝업창에 표시되는 네 가지 옵션\* 중 하나를 이용해 연결할 수 있습니다.

- 1. 휴대폰에서 곧바로 전화를 받고 국가 코드와 번호를 입력하려면, «Call Me»(나에게 전화)를 선택합니다.
- 2. 국제 호출 번호 중 하나로 전화를 걸고 접근 코드를 입력하려면 "I Will Call In"(전화하겠습니다)를 선택합니다.
- 3. PC와 헤드셋을 이용해 인터넷 연결로 참여하려면, «Call Using Computer»(컴퓨터를 사용하여 전화)\*을 선택합니다
- 4. 실내용 시스템(SIP 비디오 엔드포인트)에서 비디오 콜백을 받으려면, «Call My Video System»(내 비디오 시스템을 사용하여 전화)을 선택합니다.

# Call Me Call me at a different number Call Will Call In Call Using Computer Change settings Call My Video System Call me at a different address

Audio and Video Connection

### 팁:

- 기기를 선택하고 «Change settings»(설정 변경) 버튼에서 파라미터를 조정하십시오.
- 오디오 연결 옵션에서 미팅 중 언제든지 오디오를 변경할 수 있습니다. (5)
- 컨퍼런스에 전화를 걸어 참여한 경우에는 자신의 참석자 ID를 입력하여 오디오 라인과 참여자 목록에 있는 자신의 이름을 연결하십시오.

# 동영상 공유

참여자 목록에서 귀하의 이름 옆에 있는 파란색 카메라 아이콘(6)을 클릭하여 카메라 공유를 시작하십시오. 비디오 스트림을 최대 6개까지 동시에 확인할 수 있습니다.

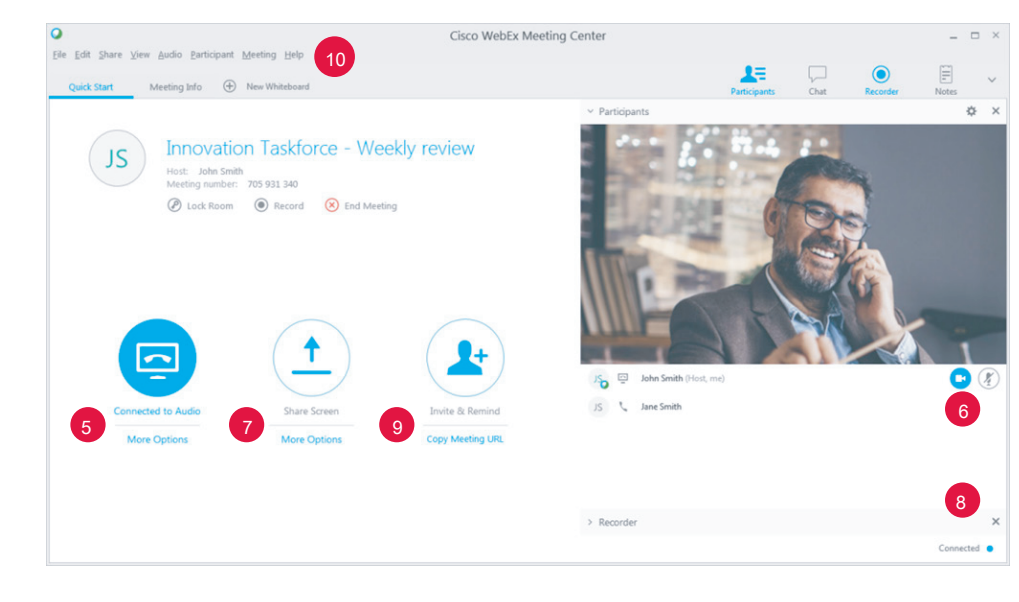

## 콘텐츠 공유

- 화면, 파일, 애플리케이션 등을 공유하려면 공유 버튼(7)을 클릭하십시오
- 상단에 나타나는 파란색 표시등은 현재 콘텐츠를 공유하고 있음을 알려줍니다. 미팅을 관리하고 공유를 멈추려면, 화면 상단에 있는 접을 수 있는 제어판을 사용하십시오.

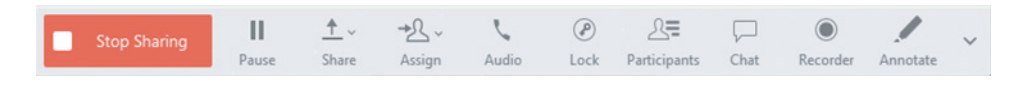

## 추가 기능

귀하가 미팅의 진행자라면 고급 도구를 사용하여 컨퍼런스를 관리할 수 있습니다.

- 인터페이스 하단의 녹음 패널에서 미팅을 녹음하십시오. (8)
- 이메일이나 전화로 참여자들을 미팅에 초대하고 리마인더를 보내십시오. (9)
- 메뉴 도구 모음(10)에서 오디오 및 공유 권한, 참여자 음소거/음소거 해제, 화이트보드 공유, 브라우저, 멀티미디어 콘텐츠 등을 설정하십시오.

#### WebEx 가상 미팅룸